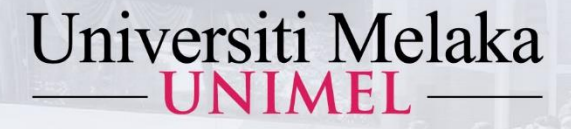

## PANDUAN MENGAKSES E-JURNAL (AKSES TERBUKA)

KUIM KINI UNIVERSITI PENUH

# 2022

1443Hijrah - 1444Hijrah

Disediakan oleh :

Perpustakaan Al-Ghazali Universiti Melaka

unimel.official 🞯 f 🖸 www.unimel.edu.my 🝳

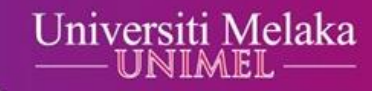

# Langkah 1 : Taip pautan akses www.unimel.edu.my atau www.unimel.edu.my/library

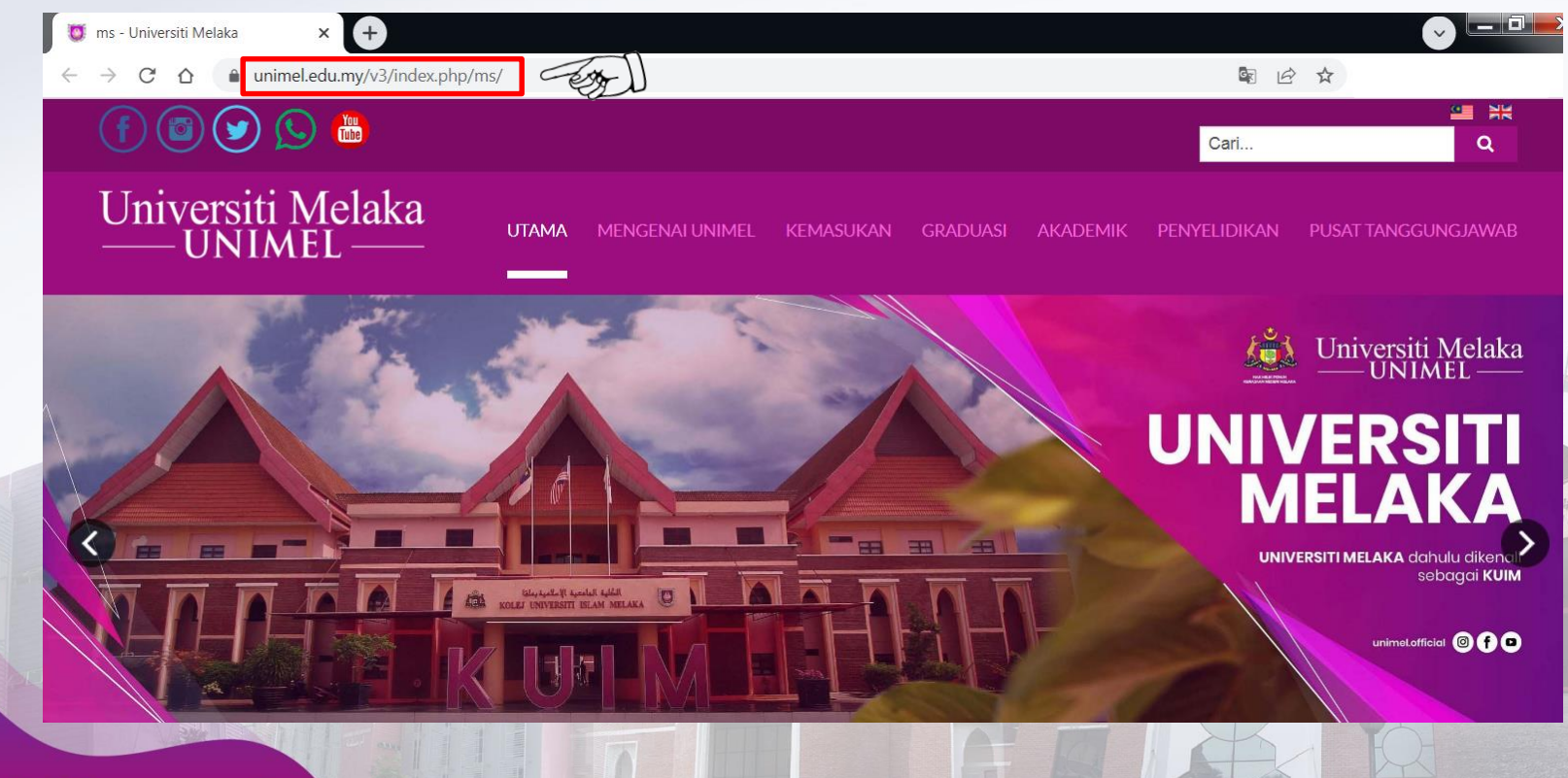

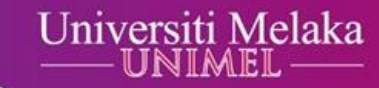

# Langkah 2 : Halakan kursor ke Pusat Tanggungjawab, kemudian Klik Perpustakaan Al-Ghazali.

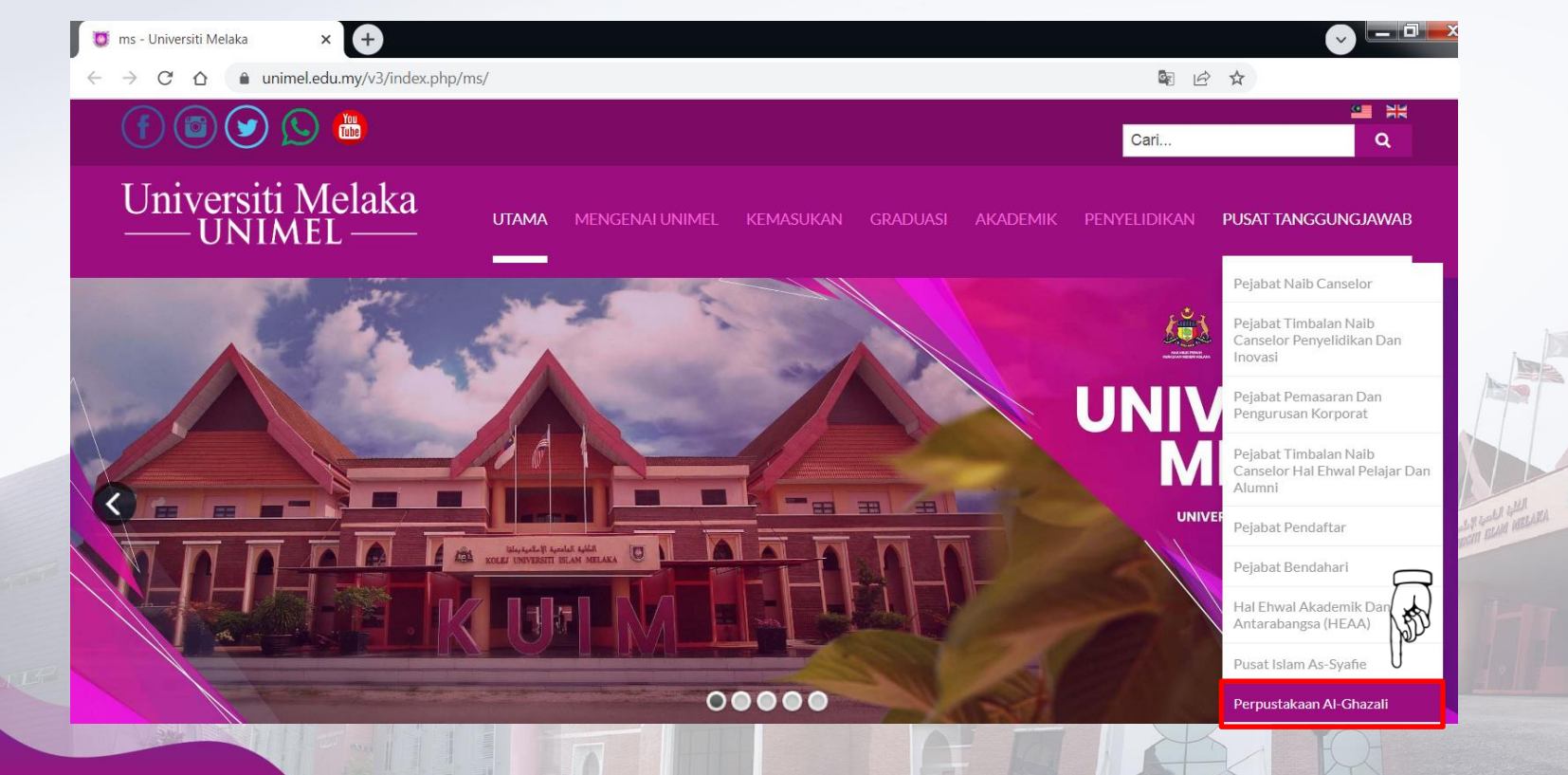

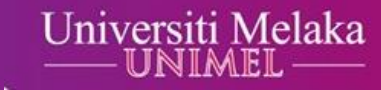

# Langkah 3 : Halakan kursor ke Akses & Muat Turun, kemudian klik E-Jurnal (Akses Terbuka).

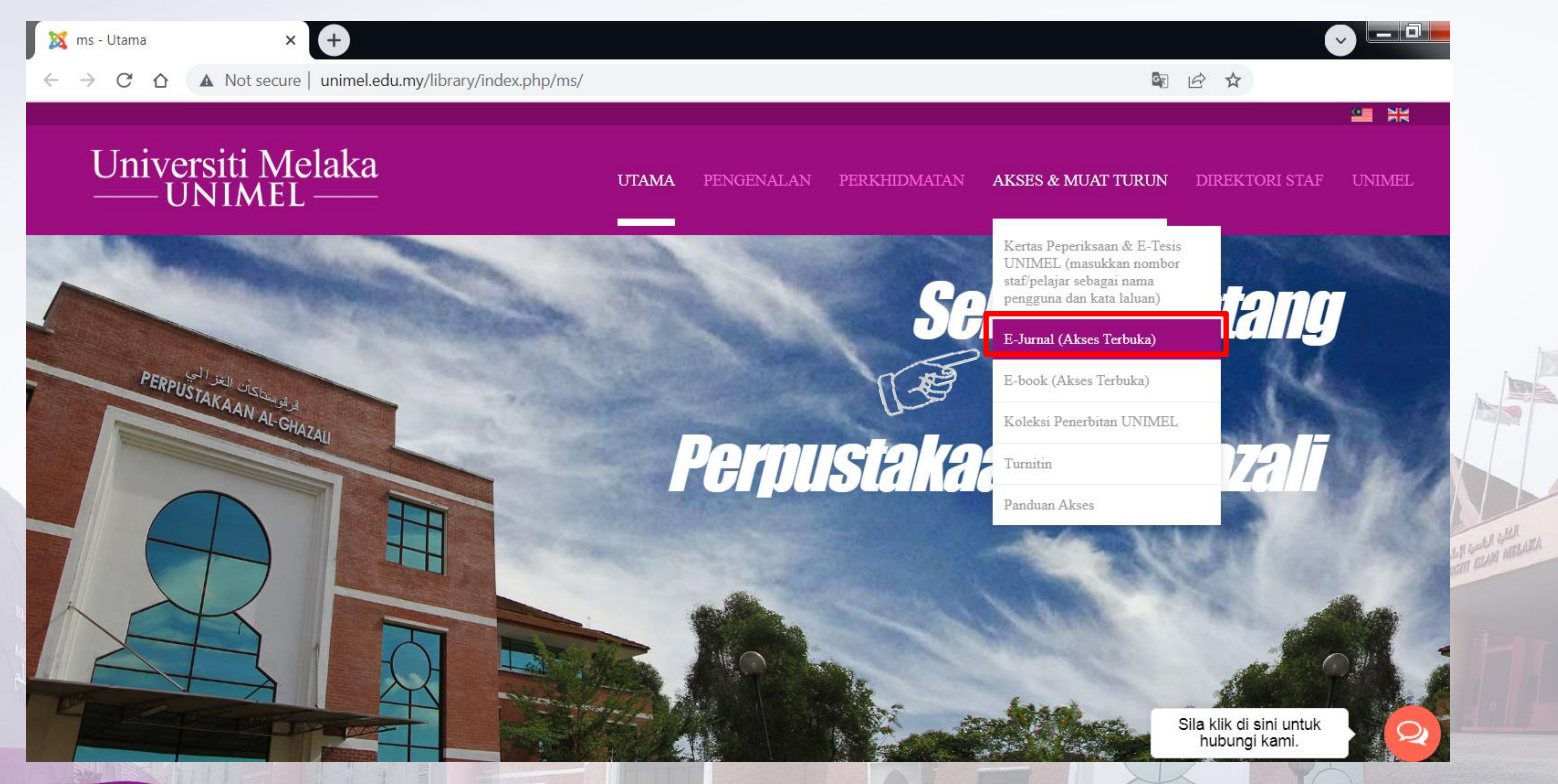

## Universiti Melaka

#### Langkah 4 : Klik salah satu daripada 10 pautan E-Jurnal akses terbuka. Sebagai contoh, klik pautan Directory of Open Access Journals.

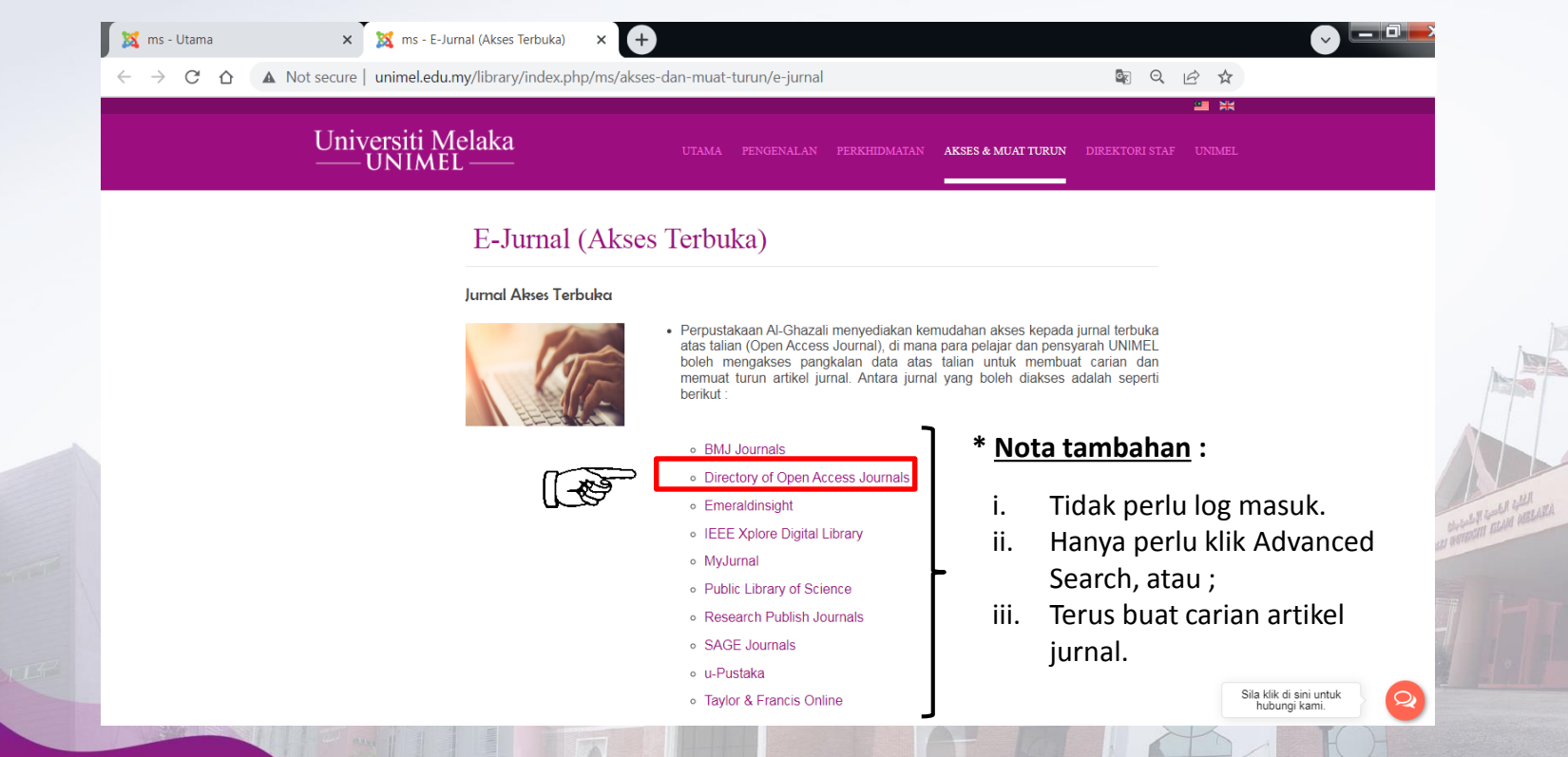

# Langkah 5 : Masukkan perkataan carian yang diperlukan, kemudian klik SEARCH.

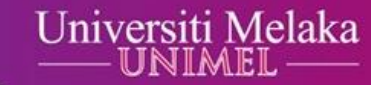

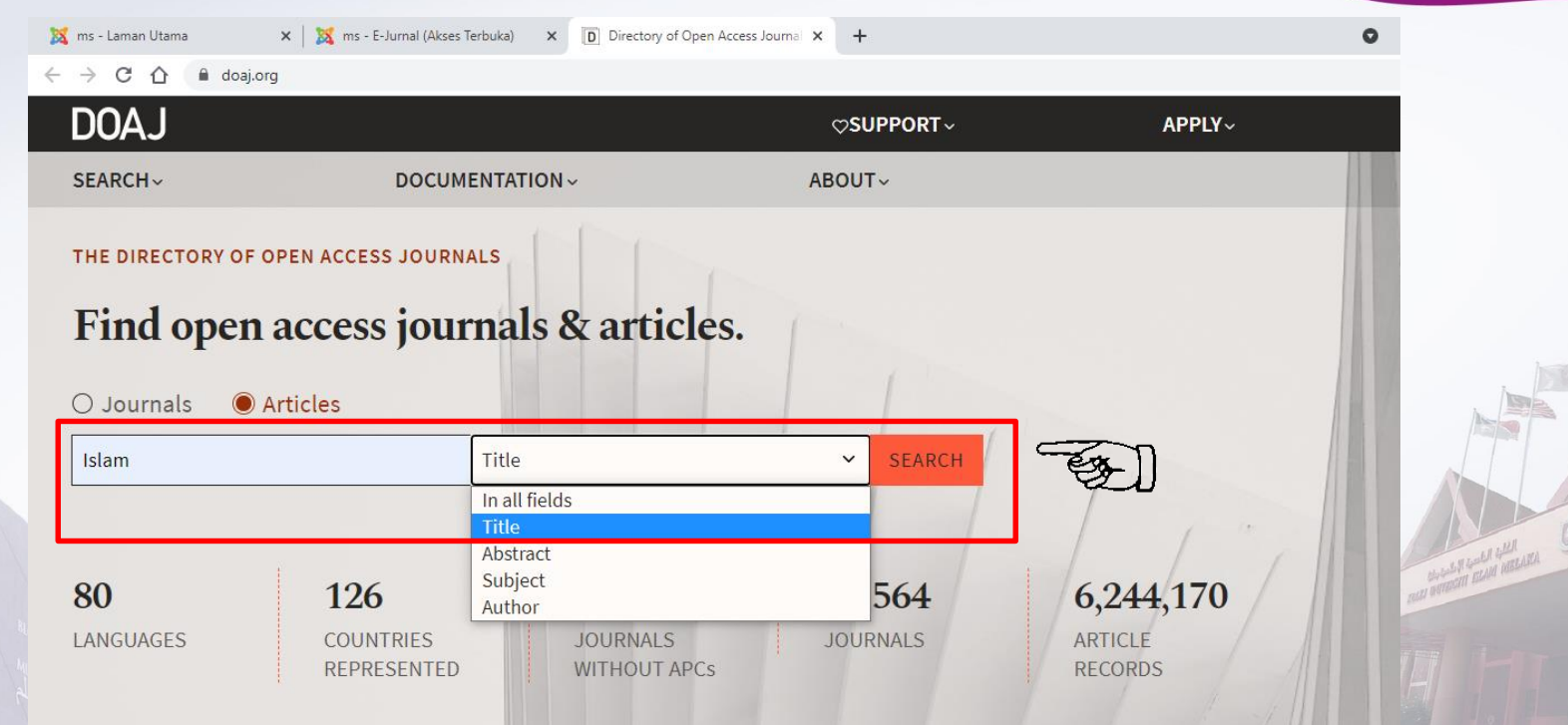

unimeLofficial I have been a www.unimeLedu.my

6

## Universiti Melaka

#### Langkah 6 : Klik judul artikel yang dipilih.

| JUAJ                                                                                                    |        |                                                                                     |                                                                                                    | ♡SUPPORT∽                                                                                           | APPLY~                                                                     |                 |
|----------------------------------------------------------------------------------------------------|--------|-------------------------------------------------------------------------------------|----------------------------------------------------------------------------------------------------|----------------------------------------------------------------------------------------------------|----------------------------------------------------------------------------|-----------------|
| UBJECTS<br>Search 499 subjects                                                                                                    | Q      | Publication dat                                                                     | te (most recent first) 🗸                                                                                                    |                                                                                                    |                                                                            |                 |
| Music                                                                                                    | •      | « First                                                                             | < Prev                                                                                                    | Pag                                                                                                 | e 1 of 2                                                                   |                 |
| <ul> <li>Navai Science</li> <li>Philosophy. Psycholog<br/>Religion</li> <li>Aesthetics</li> <li>Buddhism</li> <li>Christianity</li> <li>Doctrinal Theology</li> </ul> | y.     | INTERNATIO<br>Wacana Isla<br>MUHAMAD<br>ZAINAB ISM<br>Article keyw<br>facebook, fat | MAL JOURNAL OF ISLAMIC<br>am di Facebook Jabatan<br>FAISAL ASHAARI, ROSMA<br>IAIL, MOHAMMAD ISMATH<br>rords<br>twa, mufti, religious authori | THOUGHT (JUN 2020)<br>-Jabatan Mufti Malaysia<br>WATI MOHAMAD RASIT,<br>I RAMZY<br>ty, social media | Read online 더<br>About the journal<br>Published by Univ<br>Kebangsaan Mala | rersiti<br>ysia |
| OURNALS                                                                                                    | *<br>* | Abstract+                                                                           |                                                                                                    |                                                                                                    |                                                                            |                 |

7

## Universiti Melaka

#### Langkah 7 : Klik pautan DOI (*Digital Object Identifier*).

| 🐹 ms - Laman Utama                            | 🗙 🛛 🐹 ms - E-Jurnal (Akses Terbuka)       | × D Articles – DOAJ | ×  | D Wacana Islam di Facebook Jabata 🗙 | +      | 0 | -    | ٥    | × |
|-----------------------------------------------|-------------------------------------------|---------------------|----|-------------------------------------|--------|---|------|------|---|
| $\leftrightarrow$ $\rightarrow$ C $\triangle$ | doaj.org/article/0b4688e9fa234bc39e0eb935 | e8212fab            |    |                                     |        |   | ☆    |      |   |
| DOAJ                                          |                                           |                     |    | ♡SUPPORT∽                           | APPLY~ |   |      | Q    |   |
| SEARCH~                                       | DOCUMENTAT                                | ION~                | AB | OUT~                                |        |   | LOGI | N →] |   |
|                                               |                                           |                     |    |                                     |        |   |      |      |   |

#### INTERNATIONAL JOURNAL OF ISLAMIC THOUGHT (2020-06-01)

### Wacana Islam di Facebook Jabatan-Jabatan Mufti Malaysia

MUHAMAD FAISAL ASHAARI, ROSMAWATI MOHAMAD RASIT, ZAINAB ISMAIL, MOHAMMAD ISMATH RAMZY

AFFILIATIONS +

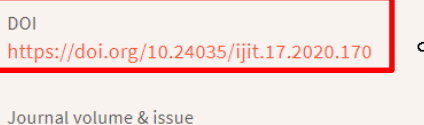

Journal volume & issue Vol. 17 pp. 66 – 77

Published in International Journal of Islamic Thought

G)

Abstract

unimel.official

8

# Langkah 8 : Klik butang *Download* untuk muat turun, atau klik butang *Print* untuk cetak salinan artikel jurnal.

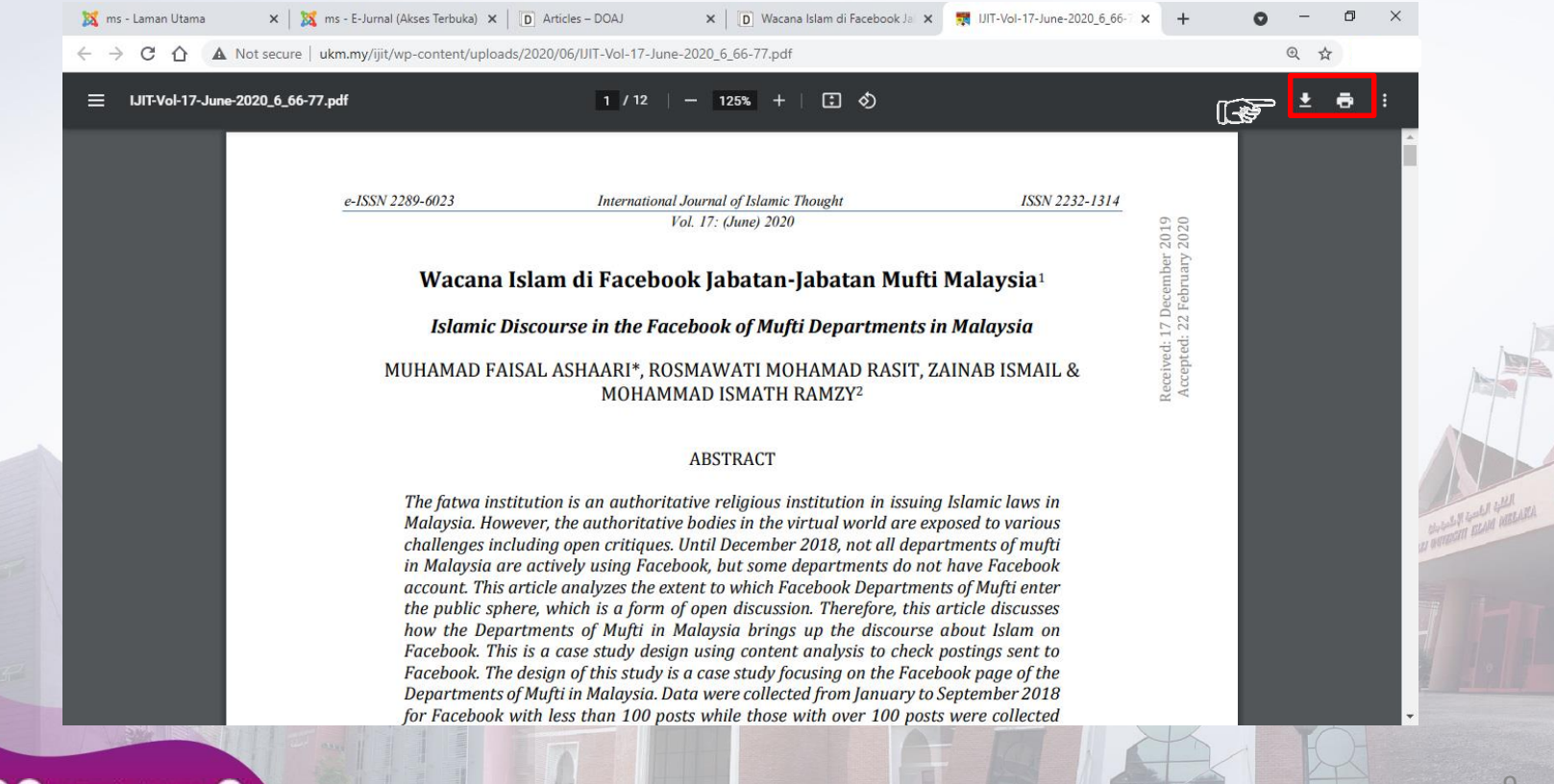

Universiti Melaka